## Creator3Pro\_ミラー印刷および複製印刷時のエラー

## 対象機種

## Creator3Pro

| 1–1 | (2022/04/05更新)<br>ファームウェア「Creator3Pro-1.3.4-1.2.3-20220314」をUSB経由でインストールしてください。<br>更新方法:https://after-support.flashforge.jp/how-to-update/ |
|-----|----------------------------------------------------------------------------------------------------|
|-----|----------------------------------------------------------------------------------------------------|

1-2
オートレベリング機能の9point auto levelingのチェックをオンにしていると誤作動する場合がございます。解決策としてUSB経由でのファームウェア更新後、この機能をOFFにしましょう。
1-2
プリンタ本体のメニューより下記のように進み設定します。
ッール ⇒ Level Calibration ⇒ Assist ⇒ Auto Level ⇒ 9point auto leveling ⇒ Applying と Auto-leveling before printing をOFFにします。

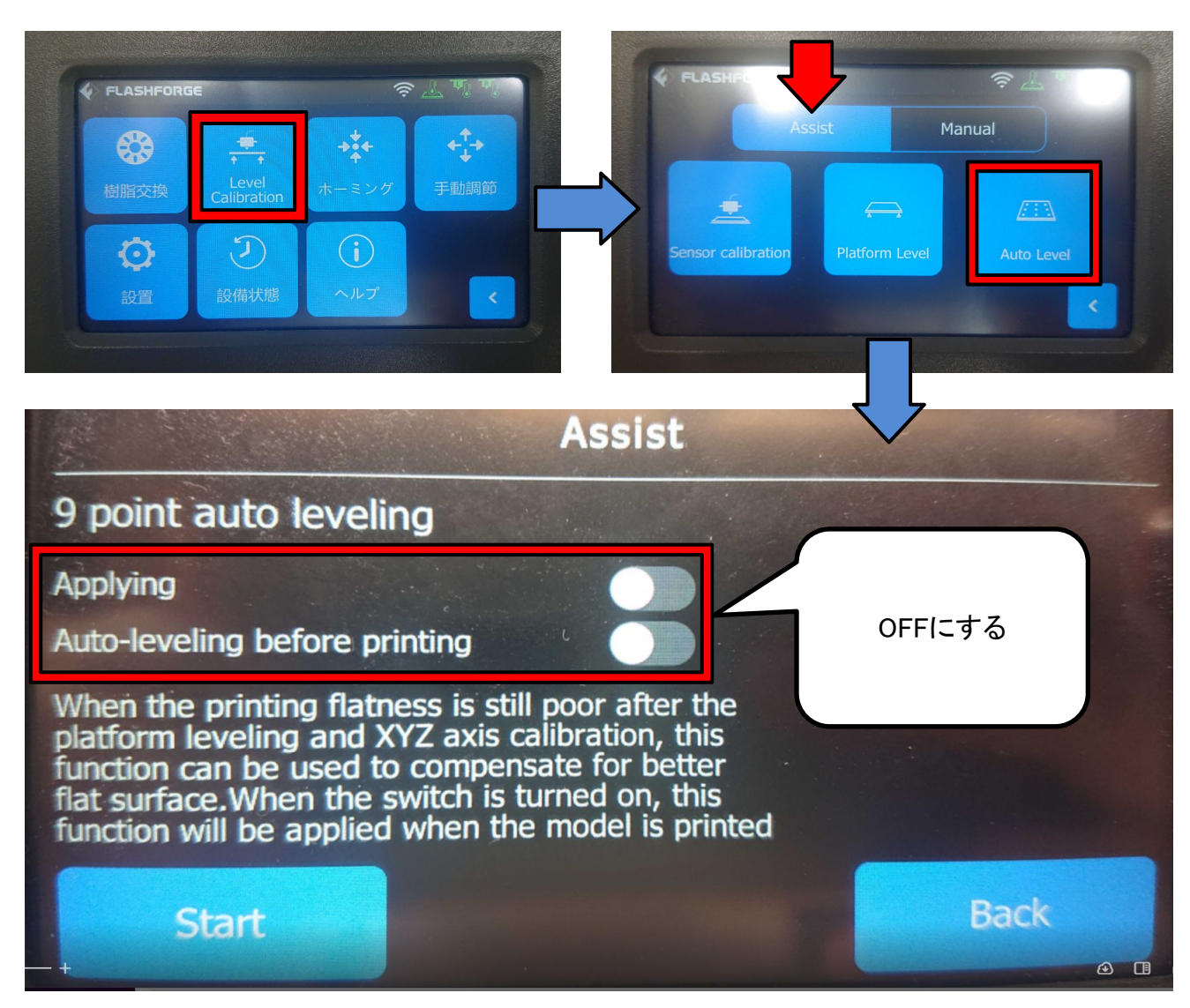

その後、マニュアルモードにて調整しミラー印刷をお試しください。

1-3

レベリング(プラットフォームの水平調整)から実施いただくと、そのまま ヘッドキャリブレーションを実行できます。同機能で設定する隙間はA4用紙2つ折り (0.18mm)ほどが目安です。

マニュアルモードでは一度設定した内容を次回印刷時にも引き継ぐため、 オートキャリブレーションのように毎回調整する時間を短縮できます。

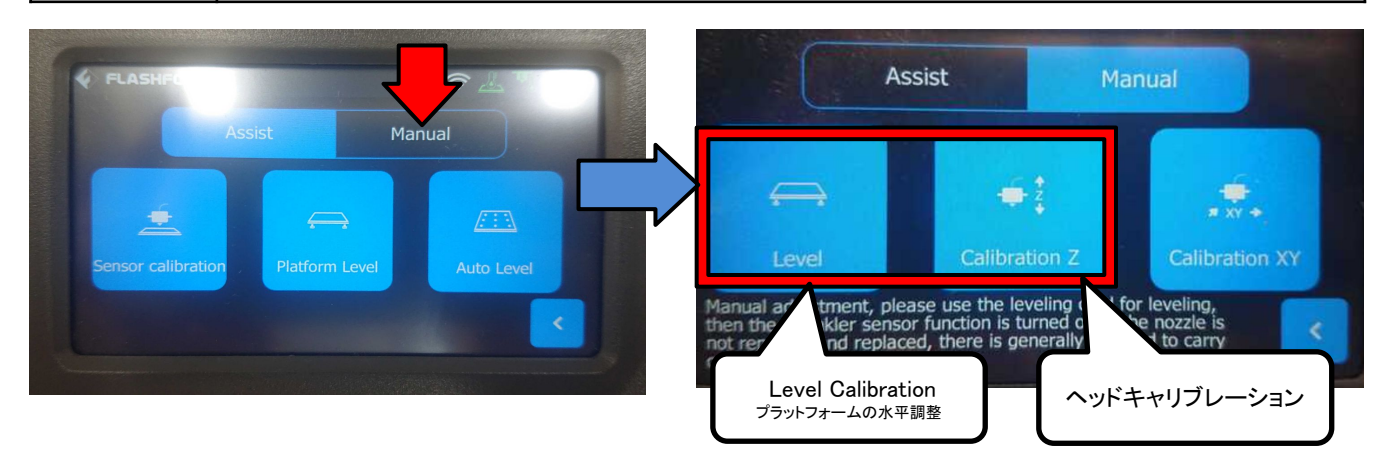

上記でエラーが再発する場合、下記よりエラーログを収集してお送りください。 USBを本体に差した状態でUSBマークを10回ほどタップしてください。 その後USBを取り外してPCに繋ぎ、USBファイル内にLOGというファイルが生成されていれ ば成功です。そちらを弊社のアフターサポートへお送りいただければ、弊社の方からメー

カーに問い合わせを行います。

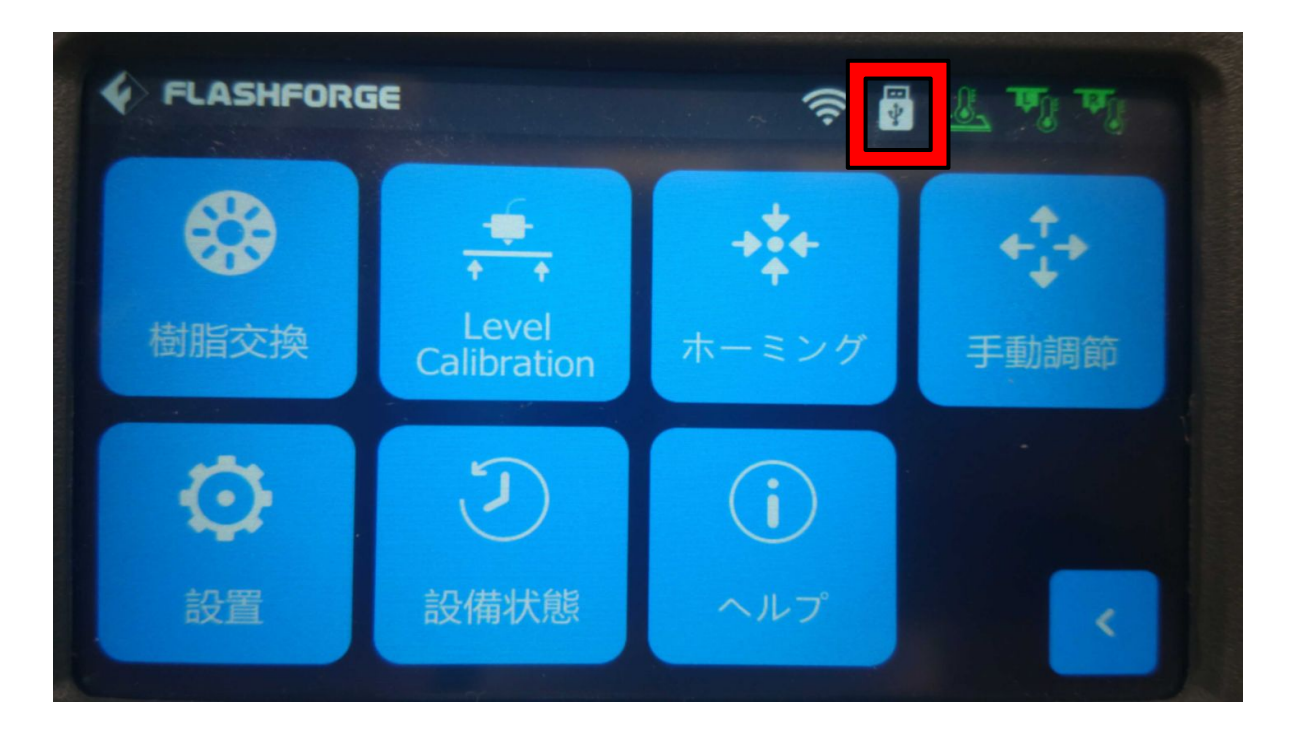